# DÉCLARATION SYSTÈME D'ALARME

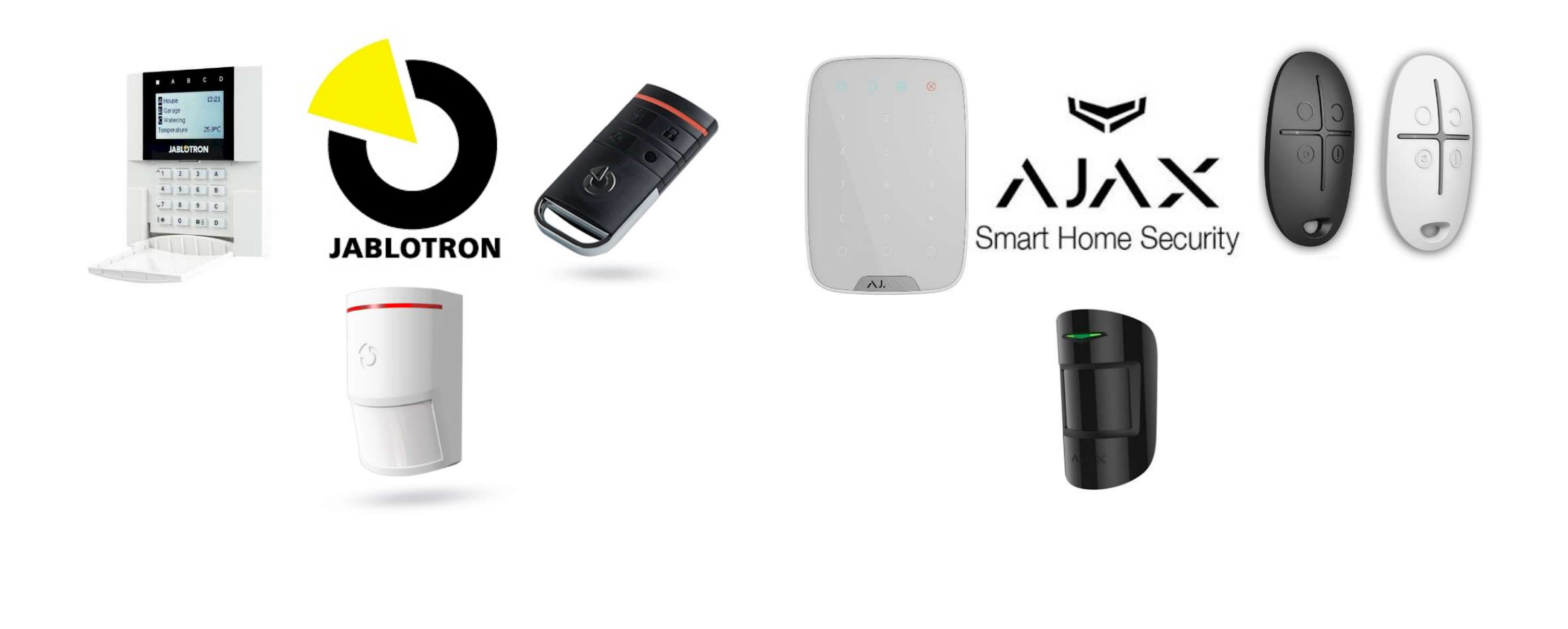

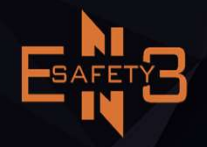

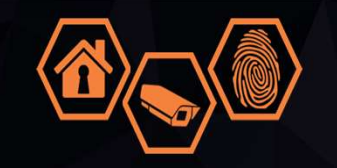

• Aperçu des étapes

- I. Site Web déclaration
- 2. L'inscription
- 3. Données personnelles
- 4. Registration du système système d'alarme
- 5. Valider la déclaration

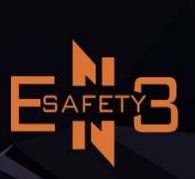

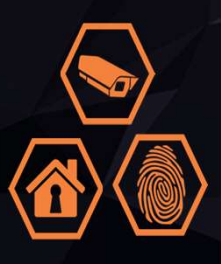

#### • I.Site Web déclaration

#### https://www.politie.be/nl/e-loket/alarm-of-camera-aanmelden

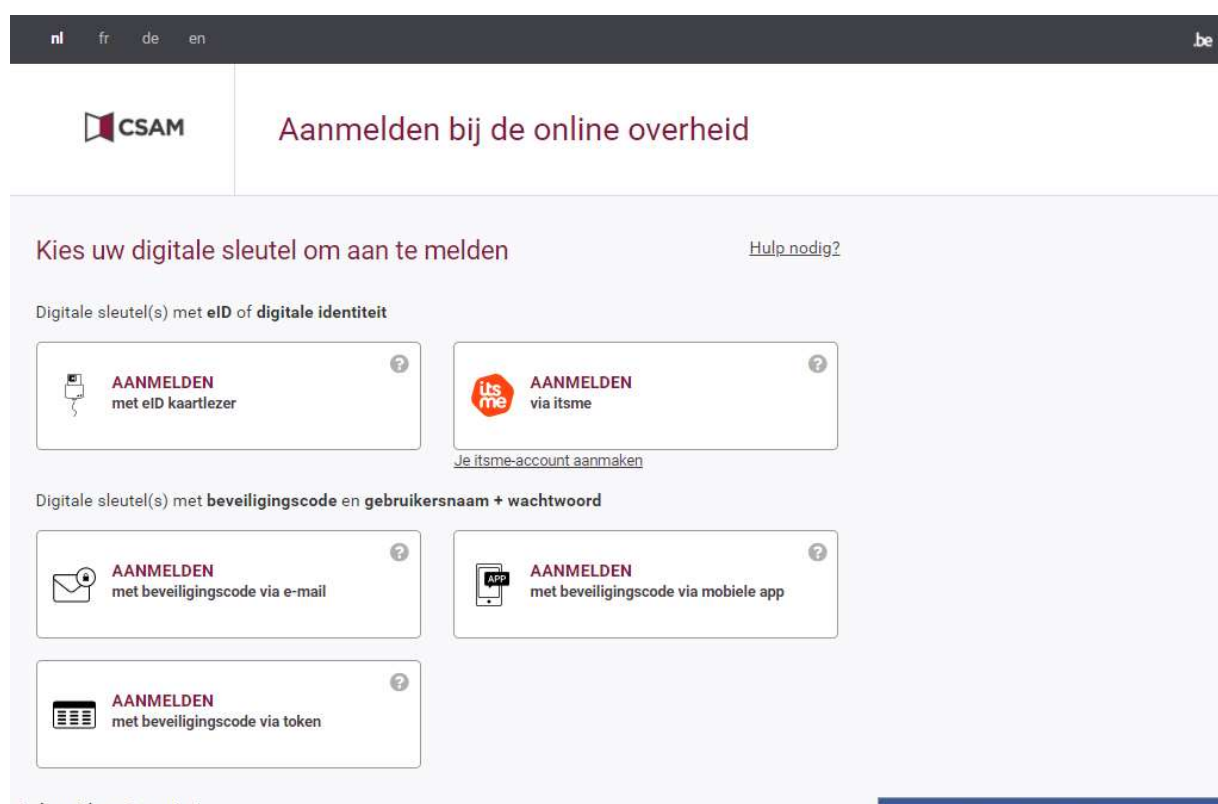

#### Belangrijk om te weten!

Zodra u aangemeld bent met een digitale sleutel, hebt u via CSAM automatisch toegang tot andere onlinediensten van de overheid die met dezelfde sleutel beveiligd zijn. Dit geldt zolang uw browservenster actief is.

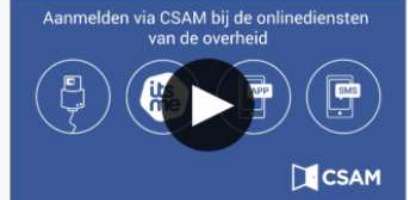

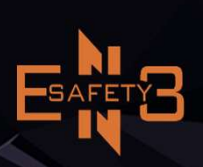

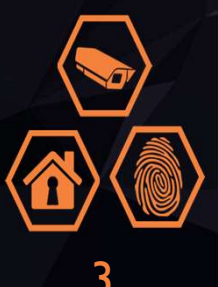

• 2.L'inscription

Il existe plusieurs options. J'effectue l'enregistrement via itsme

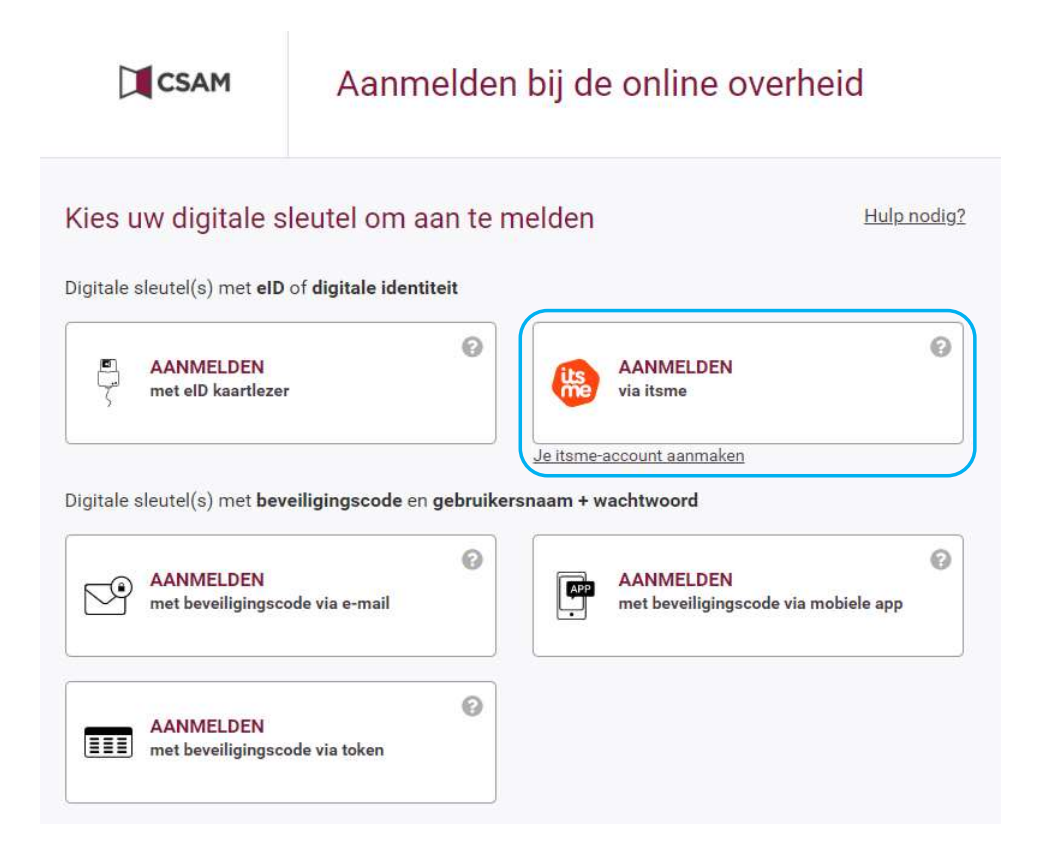

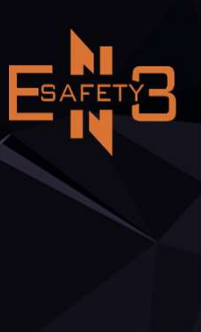

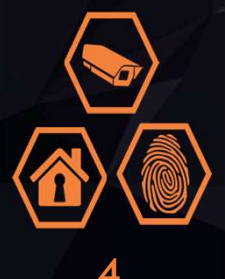

#### • 2.L'inscription

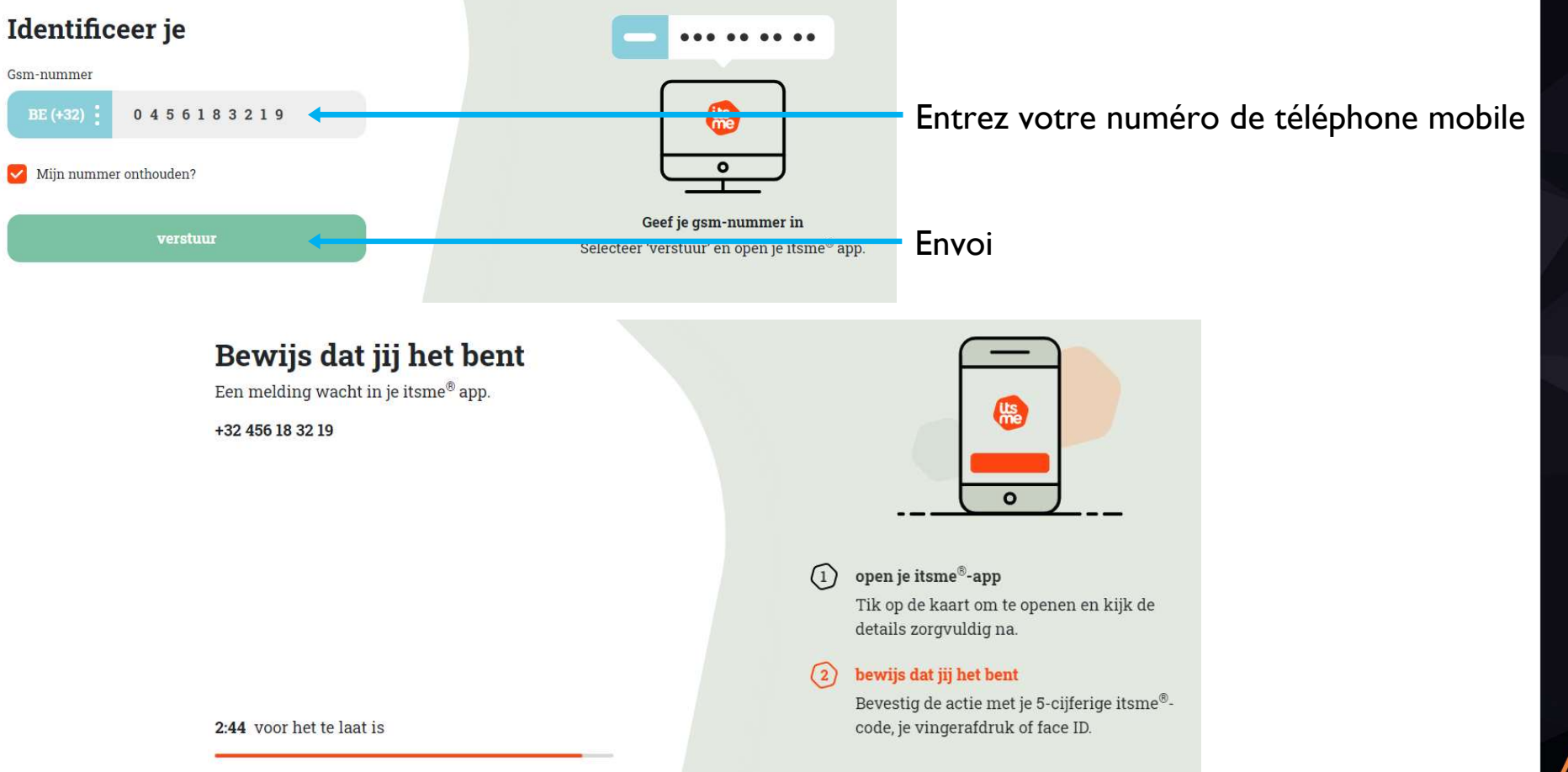

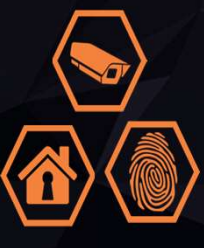

5

#### • 2.L'inscription

Ouvrez itsme sur votre téléphone portable et suivez les étapes suivantes

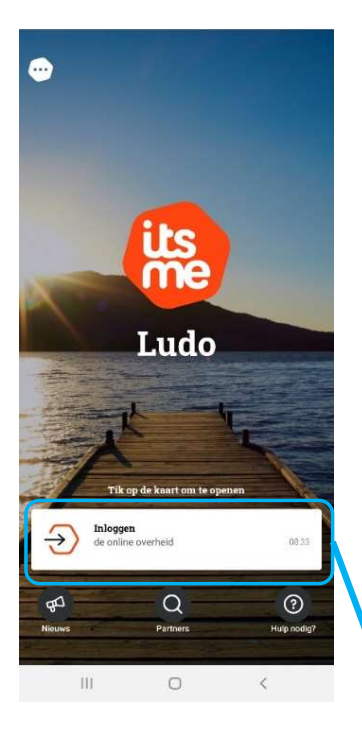

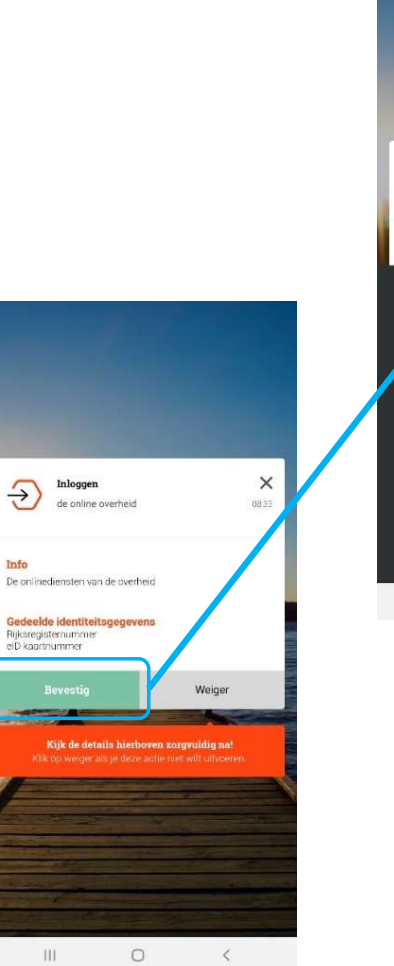

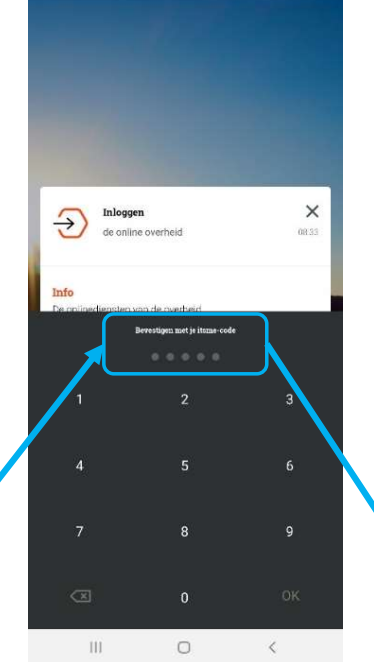

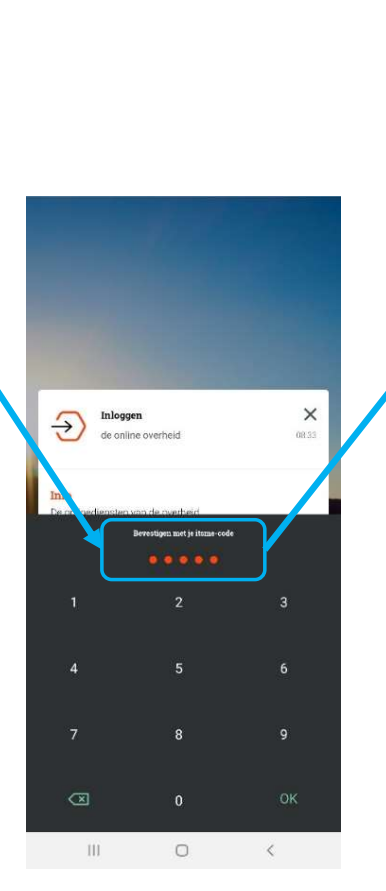

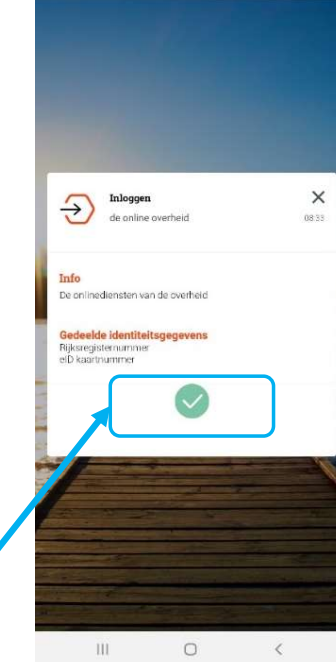

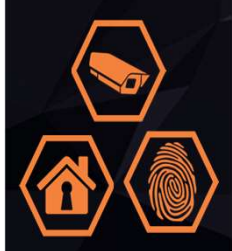

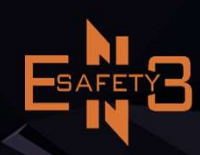

#### • 3 . Données personnelles : trouver votre adresse

Choisissez "Trouver une adresse" et "Valider l'adresse"

| am                                                   | Voornaam<br>Ludo                               |                       |         |
|------------------------------------------------------|------------------------------------------------|-----------------------|---------|
| Straat *                                             | Nummer                                         | Bus                   |         |
| Postcode *                                           | Gemeente *                                     | Gemeente *            |         |
|                                                      |                                                |                       |         |
|                                                      |                                                | Zoek een ander        | r adres |
|                                                      |                                                | Zoek een ander        | r adres |
| <b>am</b><br>es                                      | <b>Voornaam</b><br>Ludo                        | Zoek een ander        | radres  |
| am<br>es<br>Straat *                                 | Voornaam<br>Ludo<br>Nummer                     | Zoek een ander<br>Bus | radres  |
| am<br>ies<br>Straat *<br>Koebrugstraat               | Voornaam<br>Ludo<br>Nummer<br>58               | Zoek een ander        | r adres |
| am<br>les<br>Straat *<br>Koebrugstraat<br>Postcode * | Voornaam<br>Ludo<br>Nummer<br>58<br>Gemeente * | Zoek een ander        | r adres |

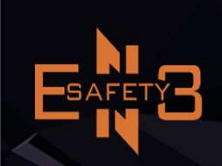

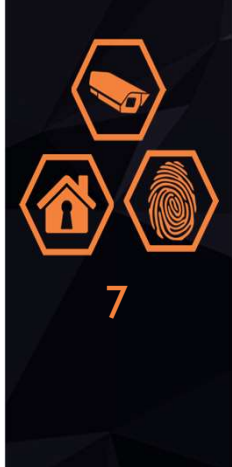

#### • 3 . Données personnelles : trouver votre adresse

Saisir le numéro de mobile et l'adresse électronique

#### Persoonlijke gegevens

| Naam<br>Braes             | <b>Voornaam</b><br>Ludo                              |  |  |
|---------------------------|------------------------------------------------------|--|--|
| Straat *<br>Koebrugstraat | Nummer Bus                                           |  |  |
| 9310                      | Moorsel<br>Zoek een ander adres                      |  |  |
| elefoon *                 | Email *                                              |  |  |
| Votre numéro de mobile    | Votre adresse électronique pour l'envoi des demandes |  |  |

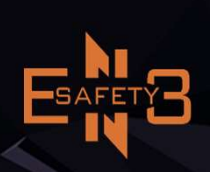

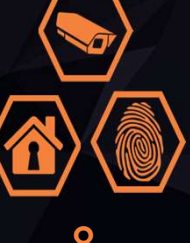

Choisissez "Enregistrer un nouveau système de surveillance par caméra"

|                                                                             | Een nieuw alarmsysteen                 | n registreren     |                   |      |
|-----------------------------------------------------------------------------|----------------------------------------|-------------------|-------------------|------|
| Mijn aangiften                                                              |                                        |                   |                   | ~    |
| Selecteer het alarmsysteem dat u wil bewerken /                             | valideren                              |                   |                   |      |
| Nummer van de registratie                                                   | Installatie naam                       | Gevalideerd op    | Installatieplaats | Туре |
| ∕lijn aangiften                                                             |                                        |                   |                   | ~    |
|                                                                             |                                        |                   |                   |      |
| O Selecteer het camerabewakingssysteem die u wil                            | bewerken / valideren                   |                   |                   |      |
| Selecteer het camerabewakingssysteem die u wil<br>Nummer van de registratie | bewerken / valideren<br>Gevalideerd op | Installatieplaats | Туре              |      |

ESAFETB

9

Choisir une personne privée et trouver une autre adresse

| Privé persoon                                |                       |     |
|----------------------------------------------|-----------------------|-----|
| Wettelijke vertegenwoordiger van een bedrijf |                       |     |
|                                              |                       |     |
| am van de installatie *                      |                       |     |
| 3raes Ludo                                   |                       |     |
|                                              |                       |     |
| Straat *                                     | Nummer                | Bus |
|                                              | 58                    |     |
| Koebrugstraat                                |                       |     |
| Koebrugstraat Postcode *                     | Gemeente *            |     |
| Koebrugstraat Postcode * 9310                | Gemeente *<br>Moorsel |     |

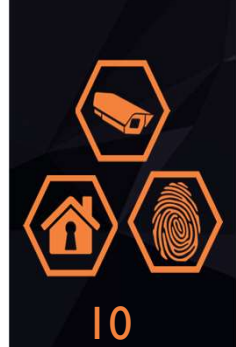

Remplissez tout. Pour "Risque lié au site d'installation", choisissez parmi les choix proposés. Pour une habitation standard = "non spécifié / non spécifié"

| Belangrijkste telefoonnummer *                 | Bijkomstig telefoonnummer |
|------------------------------------------------|---------------------------|
| 0456183219                                     | 0456183219                |
| Risico geassocieerd met de installatieplaats * |                           |
| niet gespecifieerd / niet nader bepaald        | ~                         |
| Aard van het goed *                            |                           |
| Woning: 4 gevel (open bebouwing)               | ~                         |
| Installatieplan                                |                           |
| ☑ Ik accepteer de algemene voorwaarden         |                           |
| Terug naar overzicht                           | Aangifte registreren      |

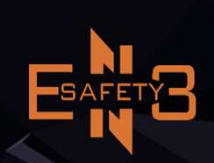

| traat *       | us                   |
|---------------|----------------------|
| Koebrugstraat | Attest downloaden Ok |
| ostcode *     | Gemeente *           |
| 9310          | Moorsel              |

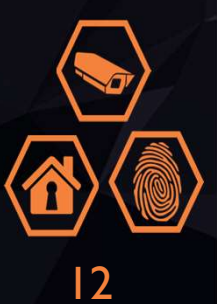

### • 5 . Valider la déclaration

| ALG333 als privé persoon                                     | Gevalideerd op 03/10/2021       |
|--------------------------------------------------------------|---------------------------------|
| Naam van de installatie *                                    |                                 |
| Braes Ludo                                                   |                                 |
| Straat *                                                     | Nummer Bus                      |
| Koebrugstraat                                                | 58                              |
| Postcode *                                                   | Gemeente *                      |
| 9310                                                         | Moorsel                         |
| 0456183219<br>Risico geassocieerd met de installatieplaats * | 0456183219                      |
| niet gespecifieerd / niet nader bepaald                      | ~                               |
| Aard van het goed *                                          |                                 |
| Woning: 4 gevel (open bebouwing)                             | ~                               |
|                                                              |                                 |
| Terug naar overzicht Details wijzigen                        | Valideren Buiten dienst stellen |

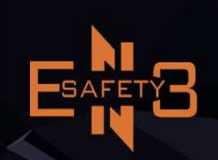

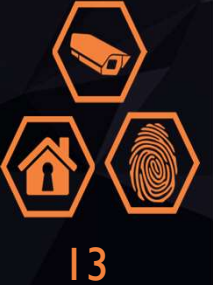

## • 5 . Valider la déclaration

| Overzicht van de aal                           | t bevestigd                                    |
|------------------------------------------------|------------------------------------------------|
| ALG333 als privé persoon                       | Attest downloaden Ok Gevalideerd op 03/10/2021 |
| Naam van de installatie *                      |                                                |
| Braes Ludo                                     |                                                |
| Straat *<br>Koebrugstraat                      | Nummer Bus                                     |
| Postcode *                                     | Gemeente *                                     |
| 9310                                           | Moorsel                                        |
|                                                |                                                |
| Belangrijkste telefoonnummer *                 | Bijkomstig telefoonnummer                      |
| 0456183219                                     | 0456183219                                     |
| Risico geassocieerd met de installatieplaats * |                                                |
| niet gespecifieerd / niet nader bepaald        | ~                                              |
| Aard van het goed *                            |                                                |
| Woning: 4 gevel (open bebouwing)               | · · · · · · · · · · · · · · · · · · ·          |
|                                                |                                                |
| Terug naar overzicht Details wijzigen          | Valideren Buiten dienst stellen                |

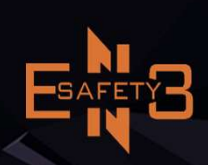

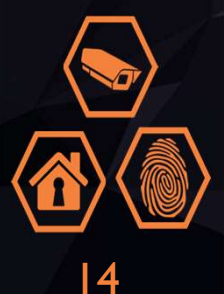